## Acesso Externo ao Portal de Periódicos CAPES

O proxy para Acesso ao Portal de Periódicos da Capes, consiste em uma tecnologia para que a comunidade acadêmica da Unimontes possa ter acesso a esta importante ferramenta de pesquisa de artigos, teses e disertações em qualquer lugar que o pesquisador esteja, seja em sua casa, ou em outra instituição.

Para ter acesso a este serviço, o usuário necessita além da internet, de cadastro no sistema acadêmico da Unimontes (Webgiz).

Seguem abaixo as explicações sobre a configuração do *proxy* nos navegadores Microsoft Internet Explorer e Mozilla Firefox, lembrando que com esta configuração o navegador estará apto a acessar somente o conteúdo do portal de periódicos capes, tendo qualquer outro tráfego bloqueado.

Feita a configuração basta acessar: http://www.periodicos.capes.gov.br/

## Configuração no Mozilla Firefox:

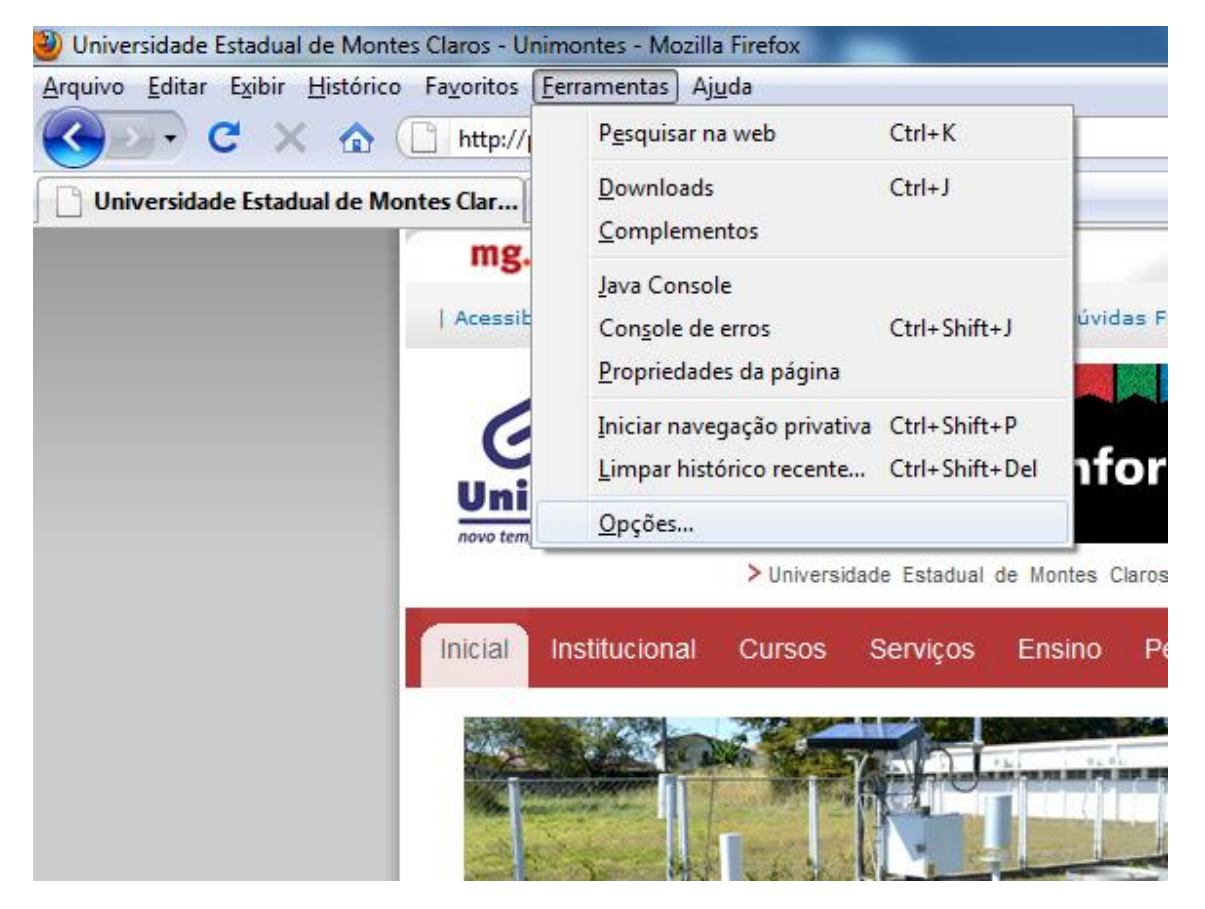

Na janela clicar em ferramentas, escolher "Opções";

Na Janela opções, clicar na aba Rede:

| Opções                                                                    |             |             |                | _            |             | ×        |  |  |
|---------------------------------------------------------------------------|-------------|-------------|----------------|--------------|-------------|----------|--|--|
|                                                                           |             | 页           |                | 00           |             | iç.      |  |  |
| Geral                                                                     | Abas        | Conteúdo    | Aplicativos    | Privacidade  | Segurança   | Avançado |  |  |
| Geral Rede Atualizações Criptografia                                      |             |             |                |              |             |          |  |  |
| Conexa                                                                    | io          |             |                |              |             |          |  |  |
| Determine como o Firefox conecta-se à internet.                           |             |             |                |              |             |          |  |  |
| Armazenamento offline                                                     |             |             |                |              |             |          |  |  |
| U <u>s</u> ar no                                                          | o máximo    | 50 🊔 MI     | 8 de espaço pa | ra o cache   | Limpar cach | e agora  |  |  |
| Alertar quando um site solicitar o armazenamento de dados <u>Exceções</u> |             |             |                |              |             |          |  |  |
| Estes si                                                                  | ites possue | m dados arm | azenados para  | uso offline: |             |          |  |  |
|                                                                           |             |             |                |              |             |          |  |  |
|                                                                           |             |             |                |              |             |          |  |  |
|                                                                           |             |             |                |              | Ex          | cluir    |  |  |
|                                                                           |             |             |                |              |             |          |  |  |
|                                                                           |             |             |                |              |             |          |  |  |
| OK Cancelar Aj <u>u</u> da                                                |             |             |                |              |             |          |  |  |

Na janela "Rede" clicar em "<u>C</u>onfigurar conexão…"; Clicar em "Co<u>n</u>figuração manual de proxy:" No campo "<u>H</u>TTP:" digitar: proxycapes.unimontes.br; No campo "Porta:" digitar: 3128;

Clicar na opção "Usar este proxy para todos os protocolos";

Após os passos acima clicar no botão "OK".

| <ul> <li>Sem proxy</li> <li>Auto<u>d</u>etectar as c</li> <li>Usar as configura</li> </ul>                  | ede                           |                 |        |  |  |  |
|----------------------------------------------------------------------------------------------------|-------------------------------|-----------------|--------|--|--|--|
| Configuração ma                                                                                             | Configuração manual de proxy: |                 |        |  |  |  |
| <u>H</u> TTP:                                                                                               | proxycapes.unimontes.br       | <u>P</u> orta:  | 3128 🌲 |  |  |  |
| Usar este proxy para todos os protocolos                                                                    |                               |                 |        |  |  |  |
| SS <u>L</u> :                                                                                               | proxycapes.unimontes.br       | P <u>o</u> rta: | 3128 🔹 |  |  |  |
| <u>F</u> TP:                                                                                                | proxycapes.unimontes.br       | Po <u>r</u> ta: | 3128 🔺 |  |  |  |
| <u>G</u> opher:                                                                                             | proxycapes.unimontes.br       | Por <u>t</u> a: | 3128 🔺 |  |  |  |
| SOC <u>K</u> S:                                                                                             | proxycapes.unimontes.br       | Port <u>a</u> : | 3128 🔹 |  |  |  |
|                                                                                                    | SOCKS v4 ⊚ SOCKS v5           |                 |        |  |  |  |
| Se <u>m</u> proxy para:                                                                                     | localhost, 127.0.0.1          |                 |        |  |  |  |
| Exemplo: .mozilla.org, .net.nz, 192.168.1.0/24<br>© <u>E</u> ndereço para configuração automática de proxy: |                               |                 |        |  |  |  |
|                                                                                                    |                               |                 |        |  |  |  |

Ao tentar abrir qualquer página a seguinte janela se abrirá requerendo o seu usuário e senha:

| ?                | O proxy moz-proxy://proxycapes.unimontes.br:3128 está solicitando um nome de usuário e senh.<br>O site diz: "Digite seu Login e Sua Senha" | э. |
|------------------|----------------------------------------------------------------------------------------------------|----|
| Nome de usuário: |                                                                                                    | 1  |
| Senha:           |                                                                                                    |    |
|                  | OK Cancelar                                                                                                    |    |

## Configuração no Microsoft Internet Explorer:

|             |          |                                                                                                    | 0 X             |
|-------------|----------|----------------------------------------------------------------------------------------------------|-----------------|
|             |          | 🔻 🗟 😽 🗙 🖸 Bing                                                                                                    | <u>م</u>        |
|             |          | 🔻 🗟 👻 🖃 🖶 👻 Página 👻 Segurança 👻 Ferramenta:                                                                                                    | · • • • · · · · |
| ni          |          | Diagnosticar Problemas de Conexão                                                                                                    |                 |
| a Por       | <u>t</u> | Reabrir Última Sessão de Navegação                                                                                                    |                 |
| itis Brasil |          | Bloqueador de Pop-ups                                                                                                    | ۶.              |
|             | ď        | Gerenciar Complementos                                                                                                    | 1               |
|             | •        | Trabalhar Offline                                                                                                    |                 |
|             |          | Modo de Exibição de Compatibilidade                                                                                                    |                 |
|             |          | Configurações do Modo de Exibição de Compatibilidade                                                                                                    |                 |
| 1 🍦         | 2        | Tela Inteira F11                                                                                                    |                 |
|             |          | Barras de Ferramentas                                                                                                    | •               |
|             |          | Barras do Explorer                                                                                                    | •               |
| s Notícia:  | <⊳>      | Ferramentas para Desenvolvedores F12                                                                                                    |                 |
|             |          | Sites Sugeridos                                                                                                    |                 |
|             |          | Enviar para o OneNote                                                                                                    |                 |
|             | 1        | Opções da Internet                                                                                                    |                 |
| 12.4        | 5        | and the second second se | _               |

Na tela principal clicar em ferramentas:

Escolher "Opções da Internet" no menu;

Clicar em "Conexões";

| Conevões                                                                                               | Proc                                  | ramas                    | Avancadas      |  |
|----------------------------------------------------------------------------------------------------|---------------------------------------|--------------------------|----------------|--|
| Geral                                                                                                  | Seguranca                             | Privacidade              | Conteúdo       |  |
| Home page —<br>Para própr                                                                              | criar guias de home pa<br>ia linha.   | age, digite cada en      | dereço em sua  |  |
| http                                                                                                   | ://go.microsoft.com/                  | fwlink/?LinkId=69        | 157<br>        |  |
|                                                                                                    | Usar atual                            | Usar padrão              | Usar em branco |  |
| Histórico de nave                                                                                      | gação                                 |                          |                |  |
| Excluir arquivos temporários, histórico, cookies, senhas salvas e<br>informações de formulário da Web. |                                       |                          |                |  |
| Ex                                                                                                    | cluir histórico de nave               | gação ao sair<br>Excluir | Configurações  |  |
| Pesquisa Altera                                                                                        | r padrões de pesquisa                 | ).                       | Configurações  |  |
| Guias Altera                                                                                           | r como as páginas da<br>as nas guias. | Web são                  | Configurações  |  |
| Aparência —<br>Cores                                                                                   | Idiomas                               | Fontes                   | Acessibilidade |  |
|                                                                                                    |                                       | ОК Са                    | ncelar Aplic   |  |

Clicar em "Conexões";

Clicar em "Configurações da Rede Local (LAN)";

Escolher a opção Servidor proxy e digitar:

No campo Endereço: proxycapes.unimontes.br

No campo Porta: 3128;

Clicar em "OK"

| Configurações da Rede Local (LAN)                                                                                                    |
|----------------------------------------------------------------------------------------------------|
|                                                                                                    |
| Configuração automática<br>A configuração automática poderá substituir as configurações<br>manuais. Para usar as configurações manuais, desabilite a |
| ☑ Detectar automaticamente as configurações                                                                                                    |
| Usar script de configuração automática                                                                                                    |
| Endereço;                                                                                                    |
| Servidor proxy                                                                                                    |
| Usar u <u>m</u> servidor proxy para a rede local (estas configurações não se aplicam a conexões dial-up ou VPN).                                     |
| Endereço: proxycapes.unin Porta: 3128 Avançadas                                                                                                    |
| Não usar servidor pro <u>x</u> y para endereços locais                                                                                               |
| OK Cancelar                                                                                                    |
| Paurao atuar: Merinuma                                                                                                    |

Ao tentar abrir qualquer página a seguinte janela se abrirá requerendo o seu usuário e senha:

| Provide State | Conectar a proxyc                                                                                              | apes.unimontes.b                                                                                        | G                                                                 | <u>?</u> ×            |
|---------------|----------------------------------------------------------------------------------------------------|----------------------------------------------------------------------------------------------------|-------------------------------------------------------------------|-----------------------|
|               | O servidor proxycap<br>Sua Senha requer u<br>Aviso: este servidor<br>usuário e da senha<br>básica, sem conexão | pes.unimontes.br em<br>m nome de usuário e<br>está solicitando o er<br>de um modo sem seg<br>o segura). | Digite seu Logi<br>uma senha.<br>Ivio do nome d<br>urança (autent | in e<br>le<br>ticação |
| li            | <u>N</u> ome de usuário:<br>Sen <u>h</u> a:                                                                    | S<br>Lembrar minha                                                                                      | senha                                                             |                       |
| j             |                                                                                                    | ОК                                                                                                    | Canc                                                              | elar                  |